Merci Zennio pour me rendre la vie plus facile !

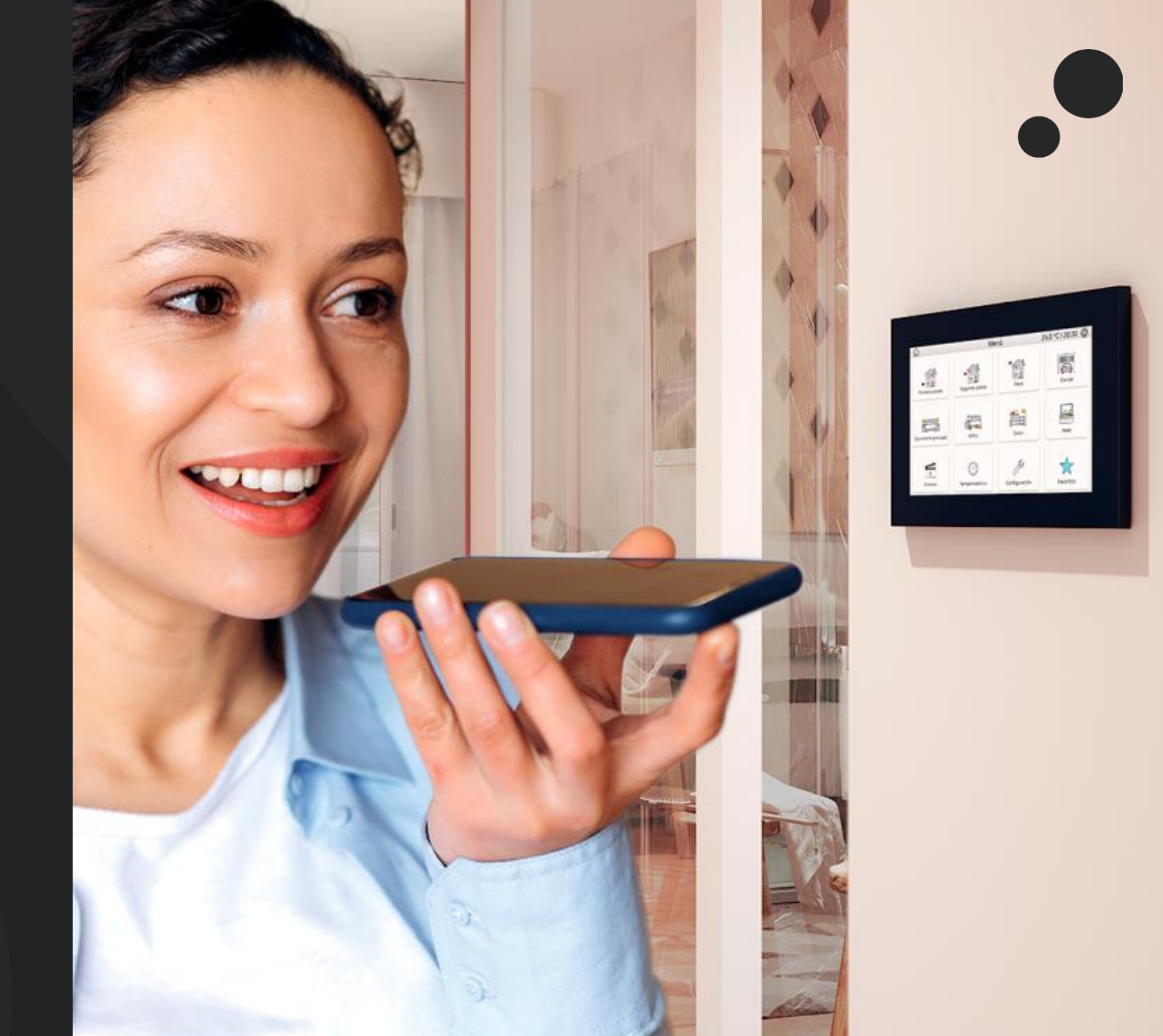

#### Qu'est-ce que c'est?

ZenVoice est la solution incluse dans Zennio Remote qui permet de créer et de gérer les contrôles des écrans tactiles compatibles pour son utilisation par les assistants vocaux au moyen d'une Skill sur Amazon Alexa ou d'une Google Action sur Google Home.

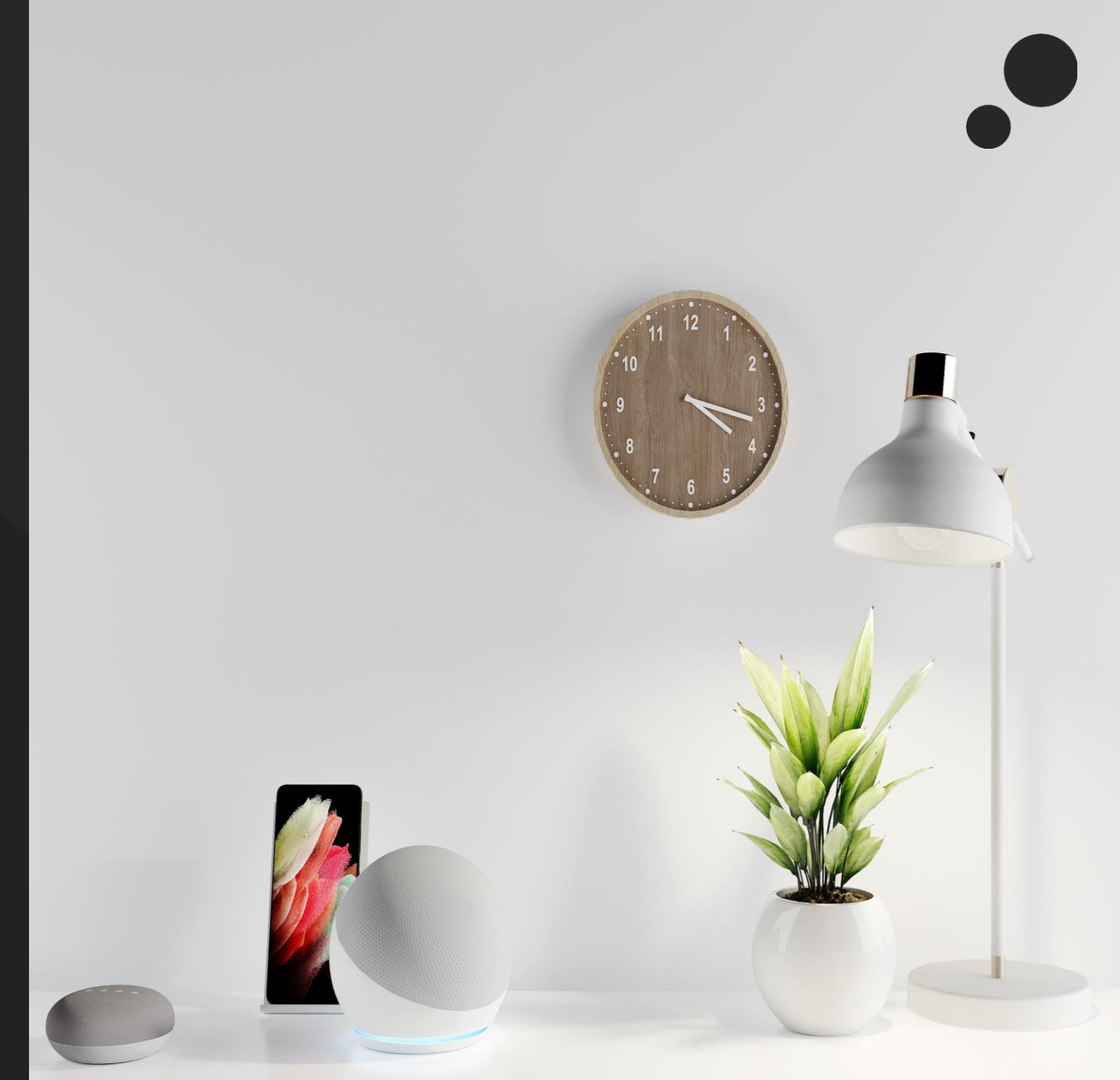

#### De quoi ai-je besoin ?

- Un écran Z50/Z70 v2/Z100 avec :
  - ✓ Licences pour contrôle à distance et pour contrôle vocal.
  - ✓ Alexa : Programme d'application version 3.4 ou supérieure et le paramètre de contrôle vocal activé.
  - ✓ Google Home Assistant : Programme d'application version 3.5 ou supérieure et le paramètre de contrôle vocal activé.

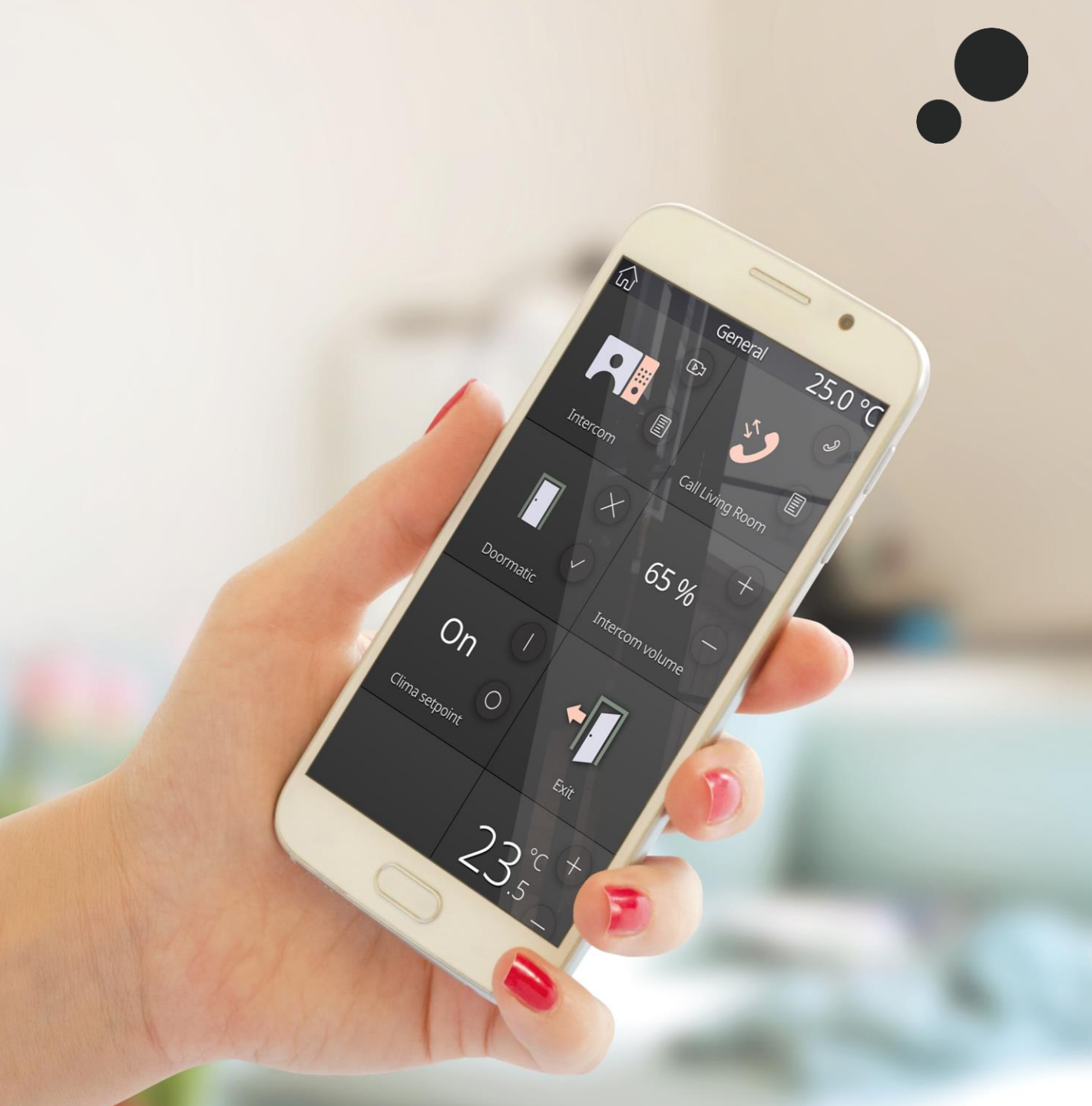

#### 1. Créez un compte de ZRC

• Maintenant, vous devrez mettre à jour l'application Zennio Remote à la **version 2.10.0 ou supérieure** :

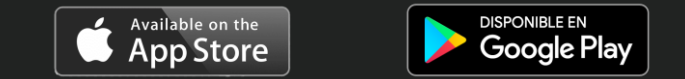

• Avec cette version de Zennio Remote installée, créez un utilisateur\*.

Ce sera votre utilisateur dans Zennio Remote Control (ZRC)

\* Vous pouvez accéder au début de session et/ou au registre d'utilisateur en appuyant sur l'icône du coin supérieur droit.

#### Utilisateur ZRC :

- E-mail : exemple@hotmail.com
- Mot de passe : Zennio123

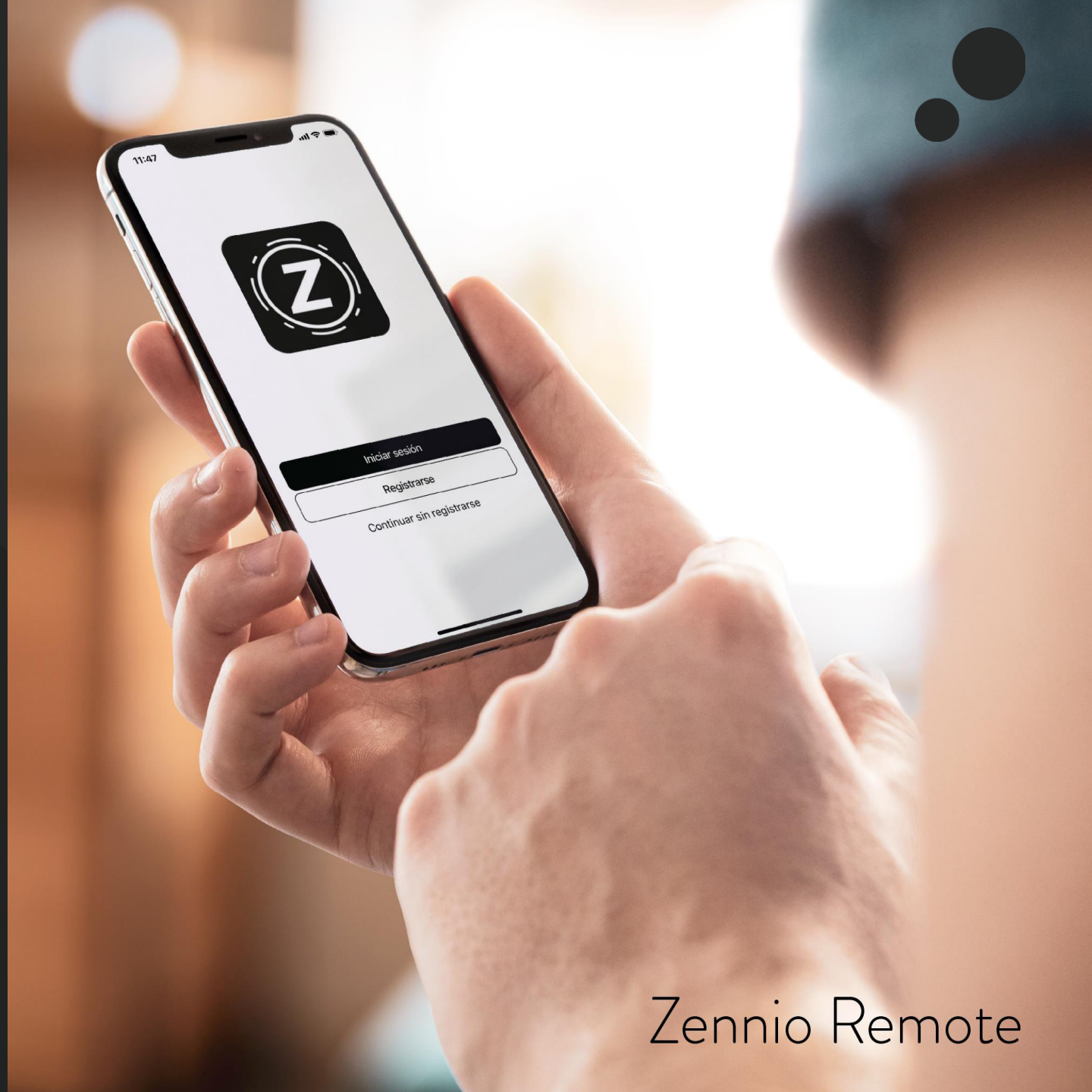

### ZenVoice – Instructions pour Alexa

2.1 Installation de l'application Amazon Alexa...

- Installez l'application Amazon Alexa (si vous ne la trouvez pas, passez aux pages suivantes !)
- Si vous disposez déjà d'un compte chez Amazon, entrez dans l'application Amazon Alexa avec celui-ci. Si nous n'avez pas encore de compte chez Amazon, <u>vous devrez en créer un.</u>
  - Compte Amazon :

- a
- E-mail : compte@gmail.com
- Mot de passe : AmazonPW

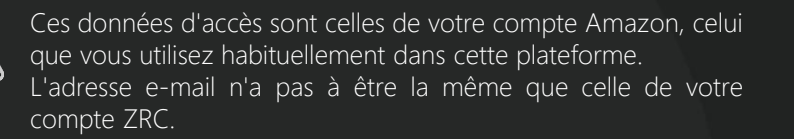

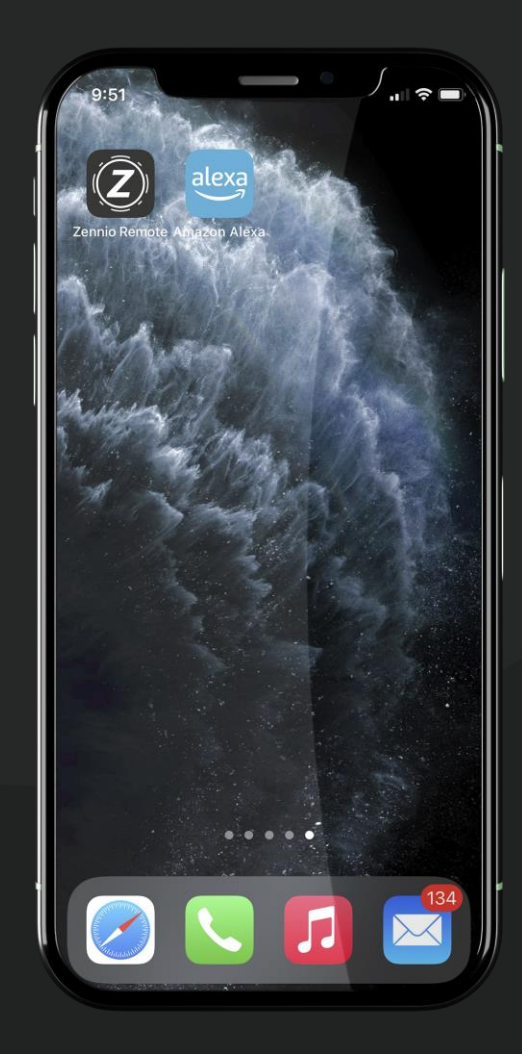

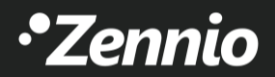

### ZenVoice – Instructions pour Alexa

2.2 Installez la skill de ZenVoice pour Alexa

1. Dans l'application Amazon Alexa, cherchez et installez la skill de ZenVoice.

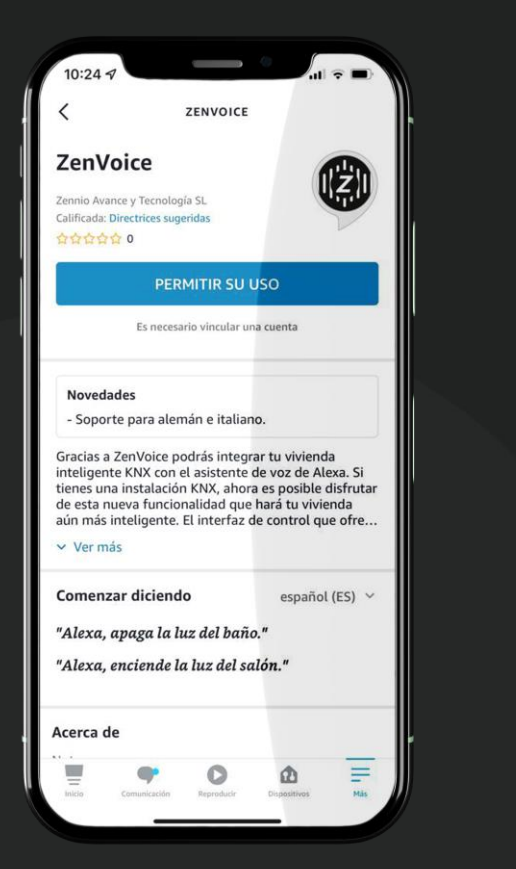

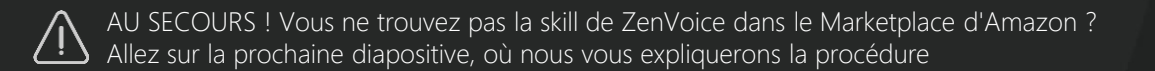

Une fois installée la skill de ZenVoice, vous aurez à entrer dans votre compte ZRC pour les associer.

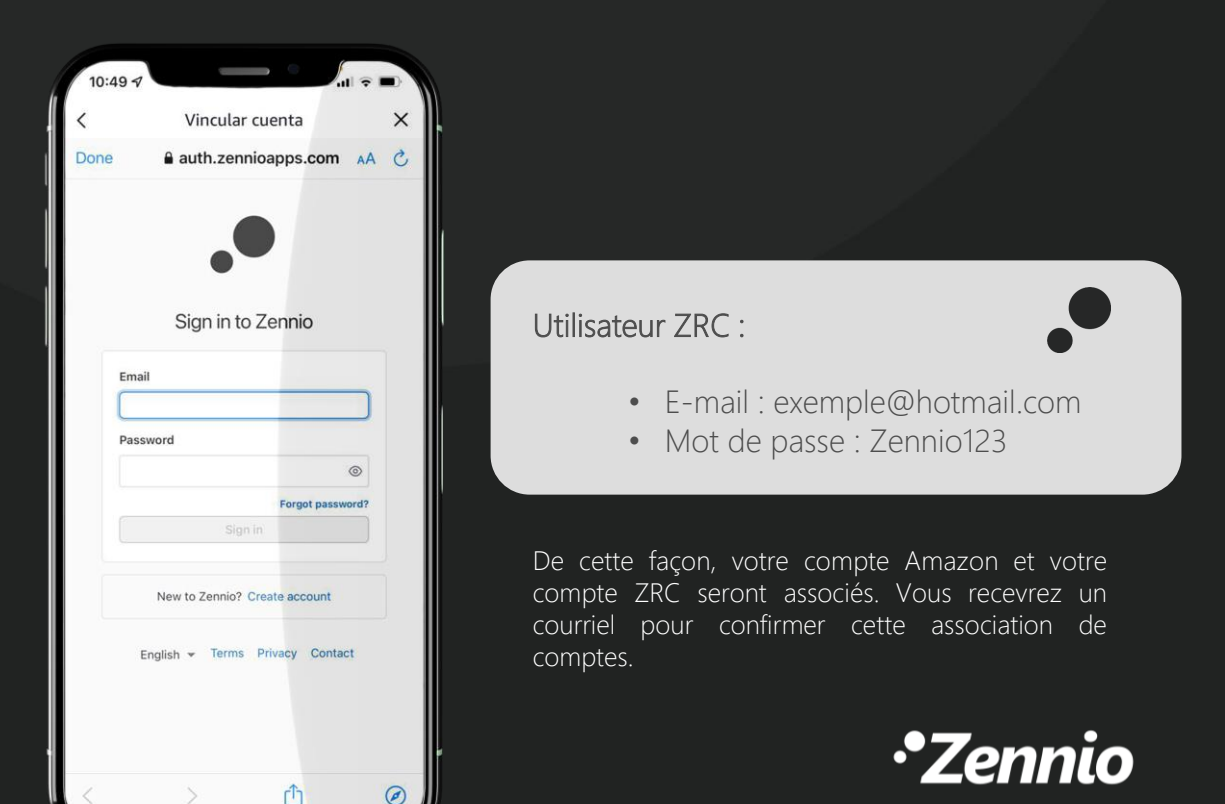

#### ZenVoice – Instructions pour Alexa

2.3 Installez la skill de ZenVoice pour Alexa

AU SECOURS ! Vous ne trouvez pas la skill de ZenVoice dans le Marketplace d'Amazon ?

• La skill de ZenVoice est publiée dans les langues suivantes :

Allemand (DE) Espagnol (ES) Français (FR) Anglais (GB) Italien (IT)

• Si vous ne trouvez pas l'application dans votre Marketplace, vous devrez changer la région de votre compte personnel d'Amazon :

| C                  | Bonjour Support Retours<br>Compte et listes – et commandes | .√c |
|--------------------|------------------------------------------------------------|-----|
| lister dissolve    | Victor compte                                              |     |
| os listes a envies | votre compte                                               | omo |
| une liste          | Votre compte                                               |     |
| envies universelle | Vos commandes                                              |     |
| de mariage         | Votre liste d'envies                                       |     |
| le naissance       | Vos recommandations                                        |     |
| rez votre style    | Vos animaux de compagnie                                   |     |
| showroom           | Vos Livraisons Programmées                                 |     |
|                    | Adhésions et abonnements                                   |     |
|                    | Votre compte Amazon Prime                                  |     |
|                    | Créer un compte professionnel                              |     |
|                    | gratuit                                                    |     |
|                    | Gérer votre contenu et vos                                 |     |
|                    | Victor Abanament Kindle                                    |     |
|                    | votre Abonnement Kindle                                    |     |
|                    | Votre bibliothèque musicale                                |     |
|                    | Votre Prime Video                                          |     |
|                    | Votre Amazon Drive                                         |     |

### ZenVoice – Instructions pour Google Home Assistant

#### 3.1 Installation de l'application ZenVoice dans Google Home

Ci-dessous, vous trouverez les pas à suivre pour la configuration :

1.Installez l'application Google Home et démarrez une session avec votre compte Google.
2.Appuyez sur le "+", en haut à gauche.
3.Ensuite, accédez à "Configurer un appareil"
4.Ensuite, sélectionnez "Fonctionne avec Google" et associez les services de votre maison intelligente...

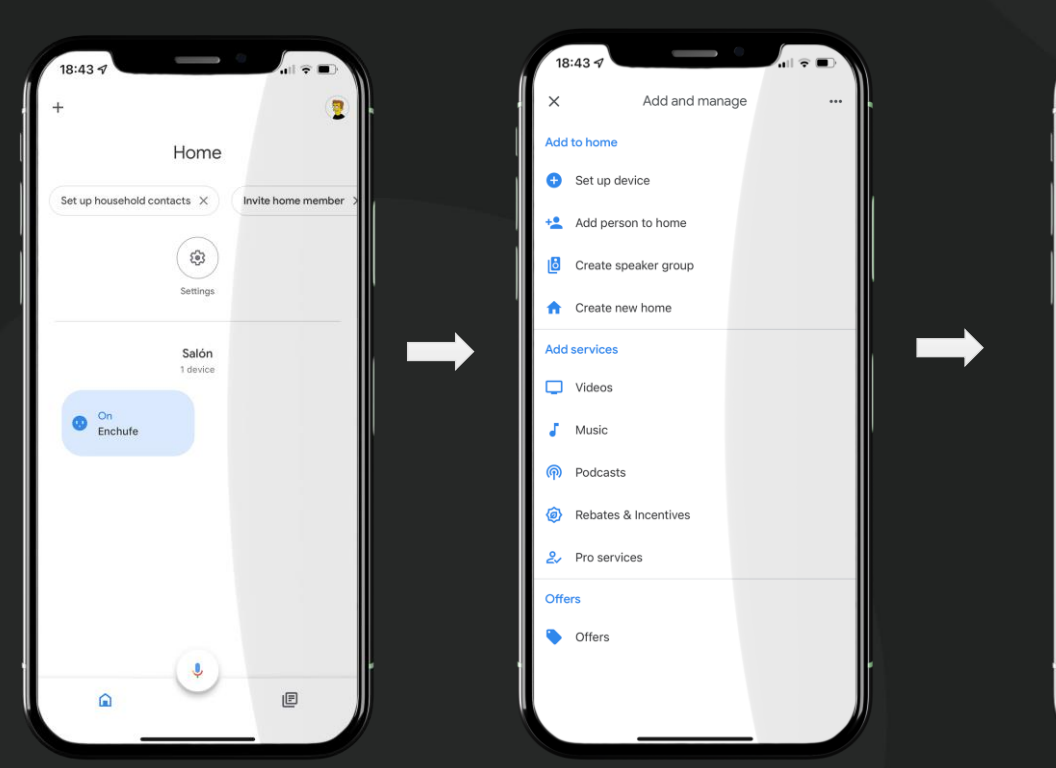

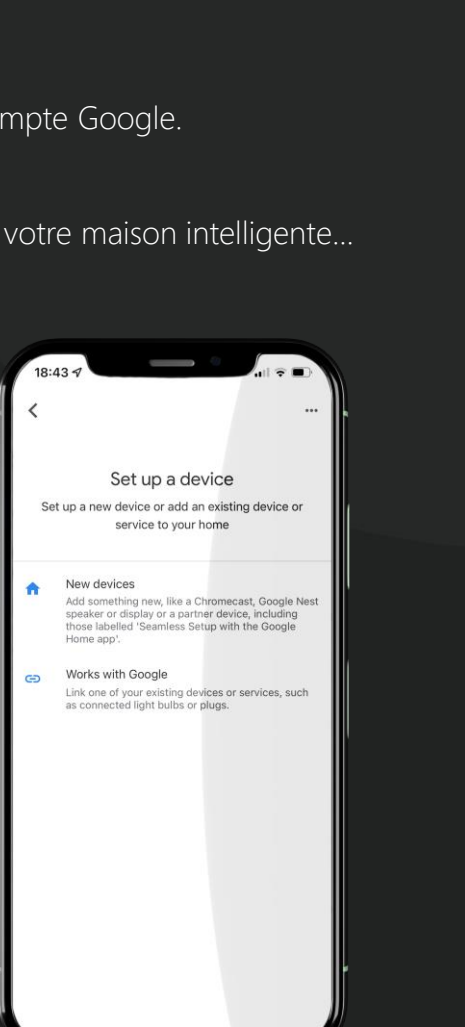

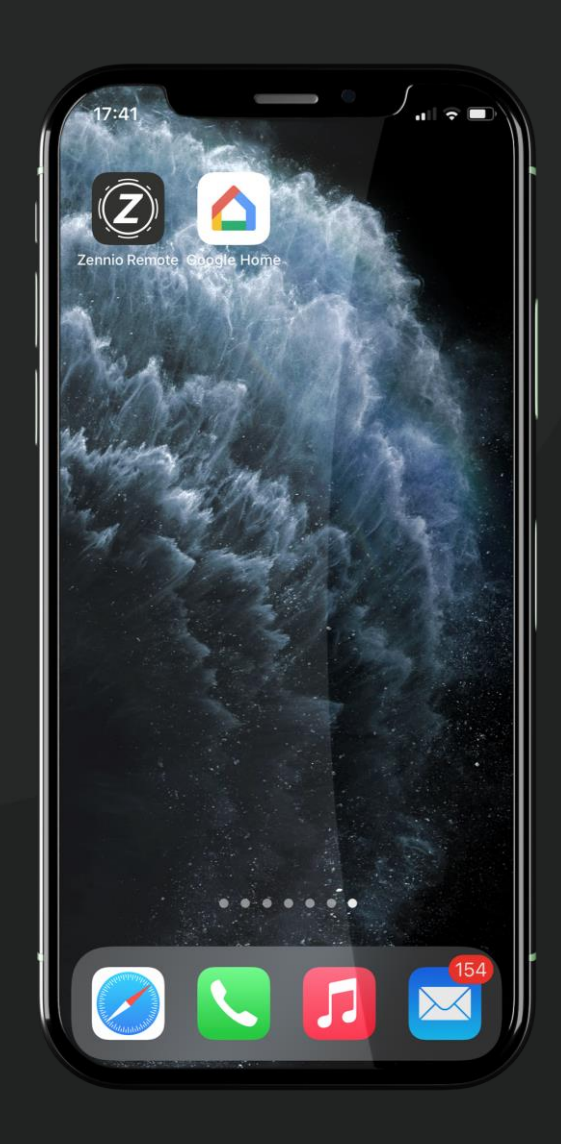

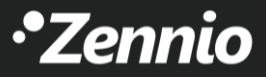

### ZenVoice – Instructions pour Google Home Assistant

#### 3.2 Associer ZenVoice avec Google Home

Par la suite, initiez une session avec votre compte de ZRC lorsque l'écran d'accès apparaîtra. De cette façon, votre compte Google et votre compte ZRC seront associés.

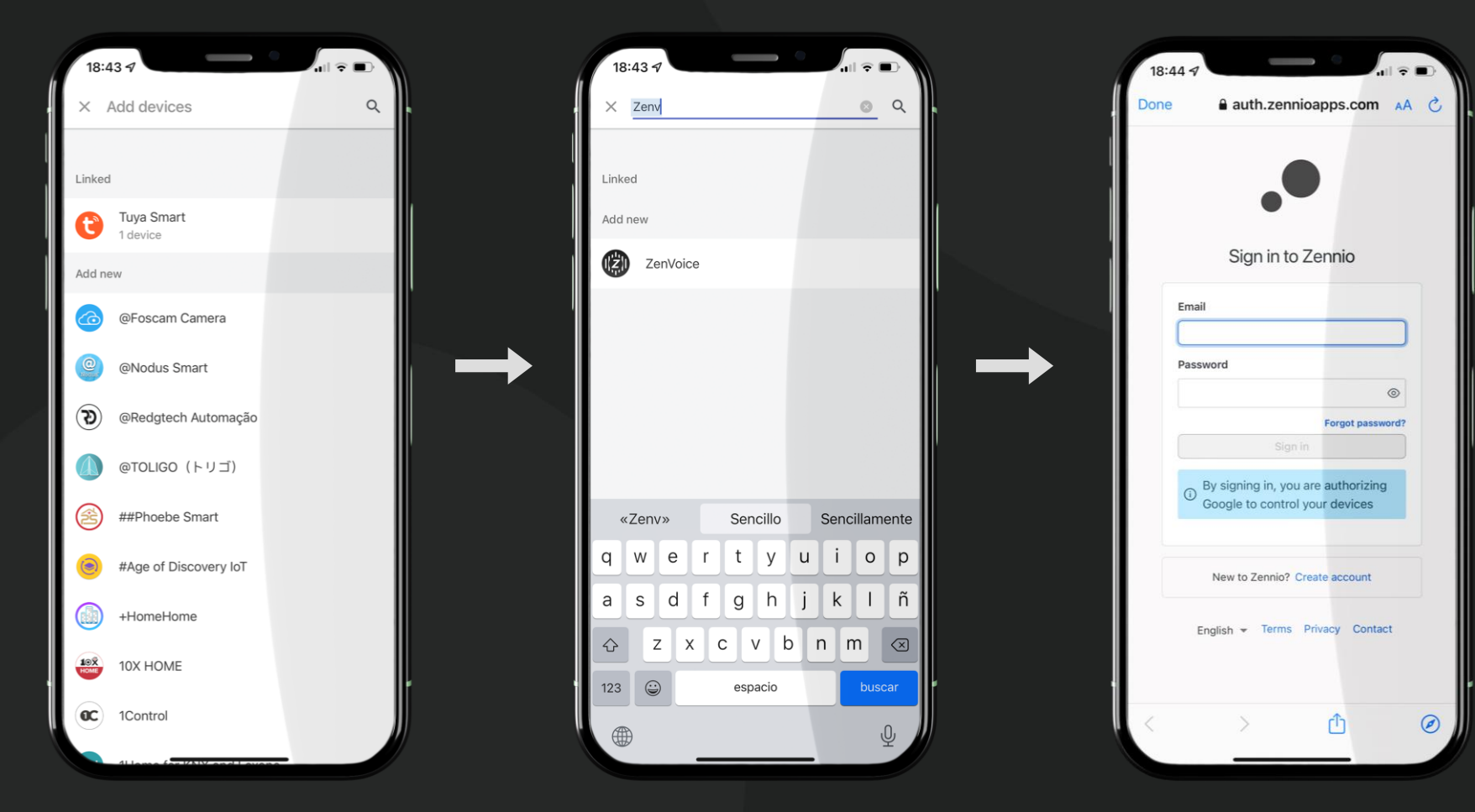

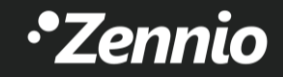

#### 4. Accès à ZenVoice

Ça y est, vous avez votre compte ZRC associé à votre compte Amazon et/ou Google Home !

- Dans le site de Zennio Remote, tous les Z50/Z70 v2/Z100 que vous ayez appairés à votre compte ZRC apparaîtront.
- Accédez à ZenVoice depuis Zennio Remote en appuyant sur les trois points pour déployer l'option de Contrôle vocal.

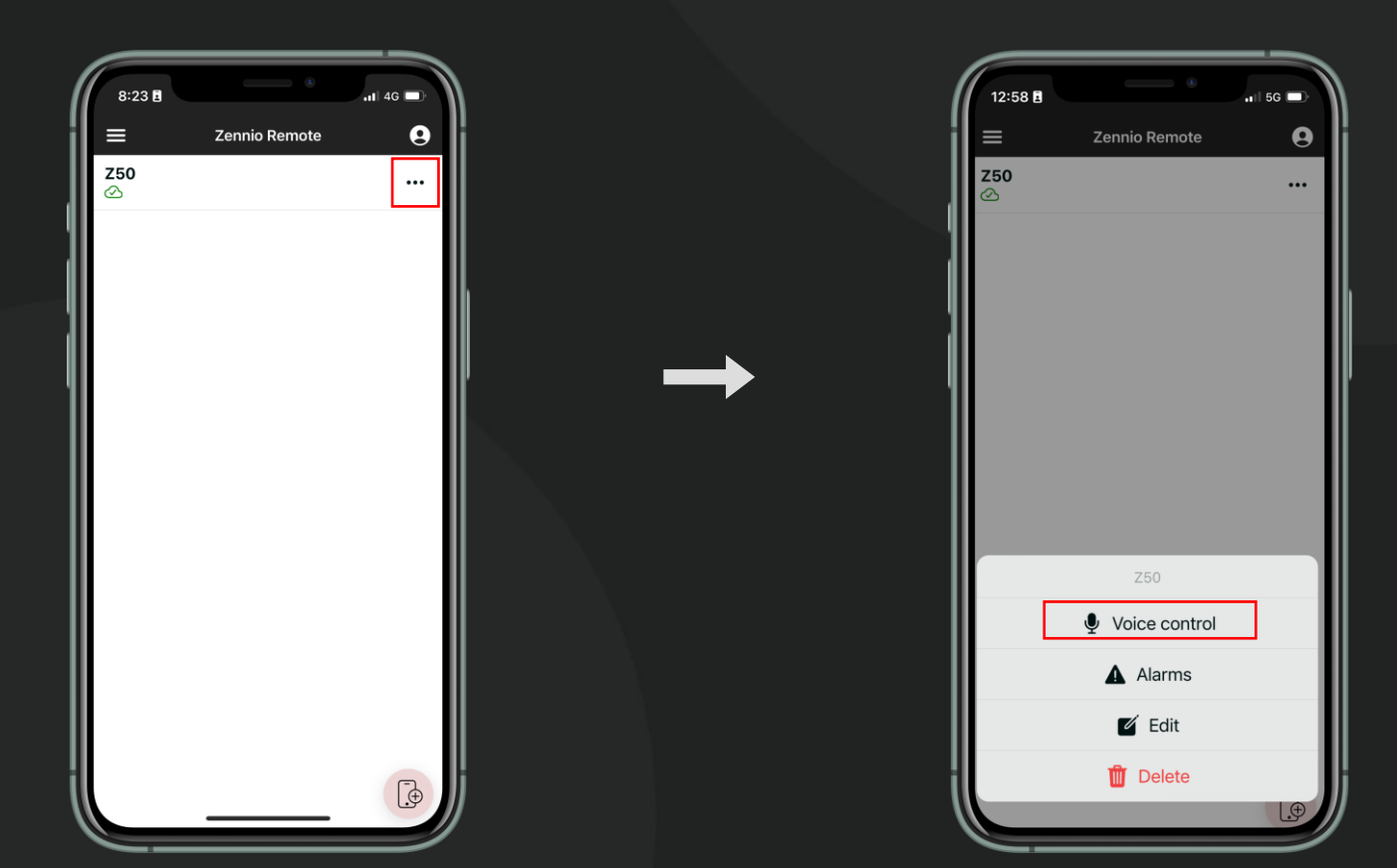

•Zennio

#### 5. Configurez le contrôle vocal

Vous ne pourrez configurer que le contrôle vocal des écrans qui :

- 1. disposent de la licence ZenVoice ou de la licence démo installée.
- 2. disposent de la version avec le paramètre de contrôle vocal activé et de la version :
  - version 3.4 ou supérieure pour Alexa
  - version 3.5 ou supérieure pour Google Home Assistant

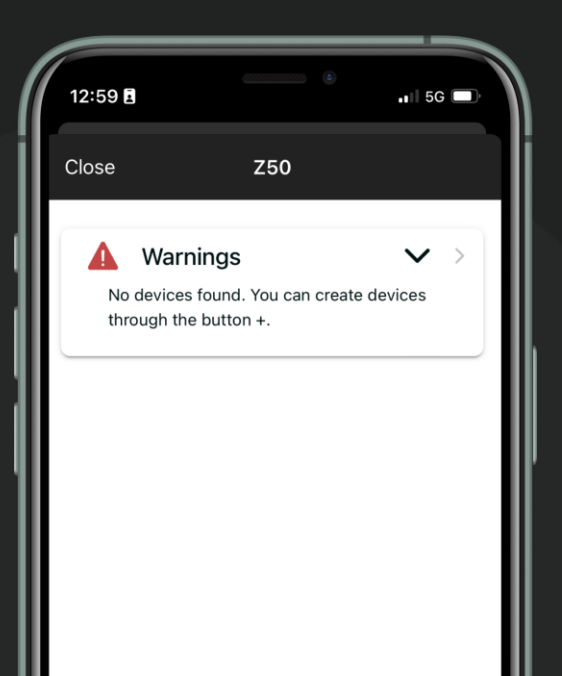

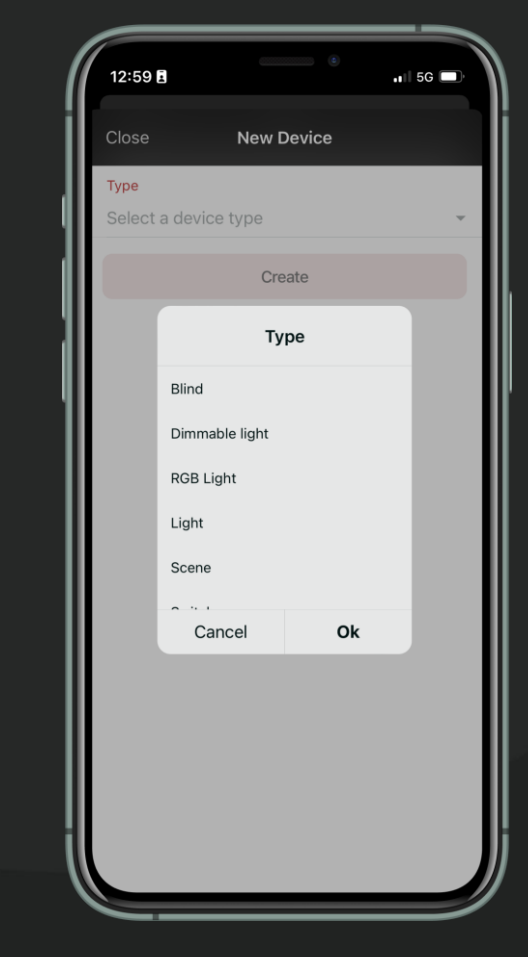

- Lorsque vous sélectionnez un type de contrôle, ZenVoice filtrera les contrôles compatibles et ne vous montrera pas ceux qui ne correspondent pas à ce type de contrôle.
- Par exemple, les contrôles On/Off et Interrupteur sont équivalents ; seuls changent l'iconographie et les ordres à donner à l'assistant vocal, car, lorsque nous lui dirons :

Alexa ! Éteins toutes les lumières ! / OK Google ! Éteins toutes les lumières ! → seuls les contrôles de type Lumière On/Off seront éteints, et non ceux de type Interrupteur.

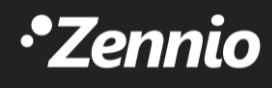

#### 6. Communiquez avec votre assistant vocal

- Pour transmettre des ordres ou des commandes vocales à votre assistant vocal, il existe deux options :
  - 1. Au moyen de l'appli :
    - 1. Amazon Alexa
    - 2. Google Home
  - 2. En utilisant un haut-parleur intelligent avec Alexa ou Google Home intégré, tels que Amazon ECHO, Sonos, Nest...

Z50/Z70 v2/Z100 N'EST PAS un haut-parleur intelligent, car il agit simplement comme passerelle de contrôle, donc, vous NE DEVEZ PAS parler au Z50/Z70 v2/Z100.

# Alexa, allume la lumière.D'accord !

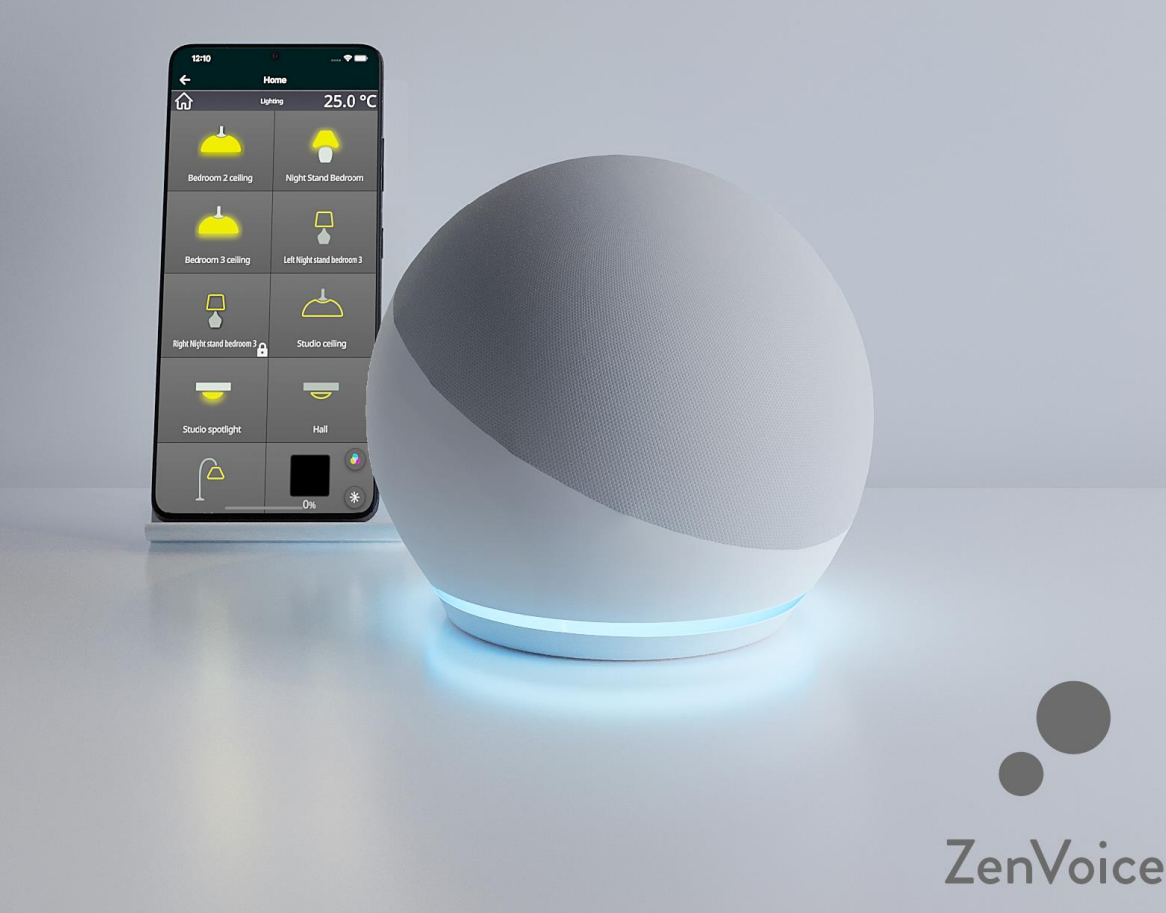

7.1 Contrôles compatibles et commandes vocales d'Alexa

- Contrôles de type Switch & On/Off
  - Alexa ! Allume la lumière de la chambre.
  - Alexa ! Allume le ventilateur.
  - Alexa ! Éteint l'air conditionné.
- Contrôles de type sonde de température
  - Alexa ! Quelle est la température du salon ?
- Contrôle de type Variation (Dimmer)
  - Alexa ! Mets la lumière du plafond à 50 %.
  - Alexa ! Allume la lumière du plafond.

#### IMPORTANT !

Pour pouvoir contrôler une lumière en variation (dimmer), il est nécessaire que l'objet de contrôle de variation absolue de 1 byte ait été utilisé sous ETS, étant donné que votre assistant vocal utilisera ce type de variation.

- Contrôle de type Scène
  - Alexa ! Allume/active Sortir.
  - Alexa ! Allume/active Cinéma.

#### Contrôle de type Thermostat

- Alexa ! Mets le salon à 23 degrés.
- Alexa ! Baisse la température du salon de 2 degrés.
- Contrôle de type Volets
  - Alexa ! Descends/monte le volet.
  - Alexa ! Mets le volet à 25 %.

#### • Contrôles de type Lumière RGB

- Alexa ! Mets la lumière RGB en couleur bleue.
- Alexa ! Mets la lumière RGB en gris clair.

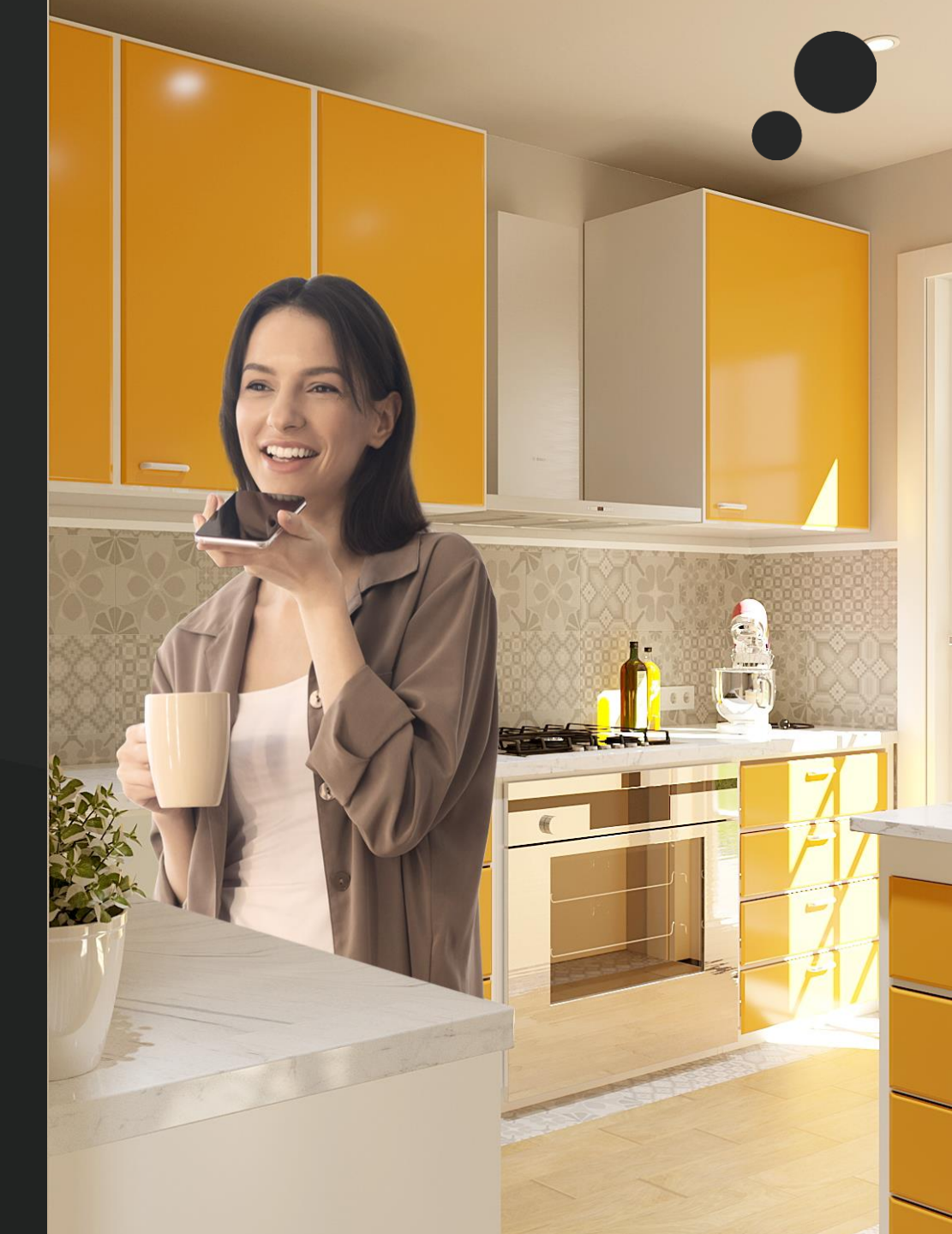

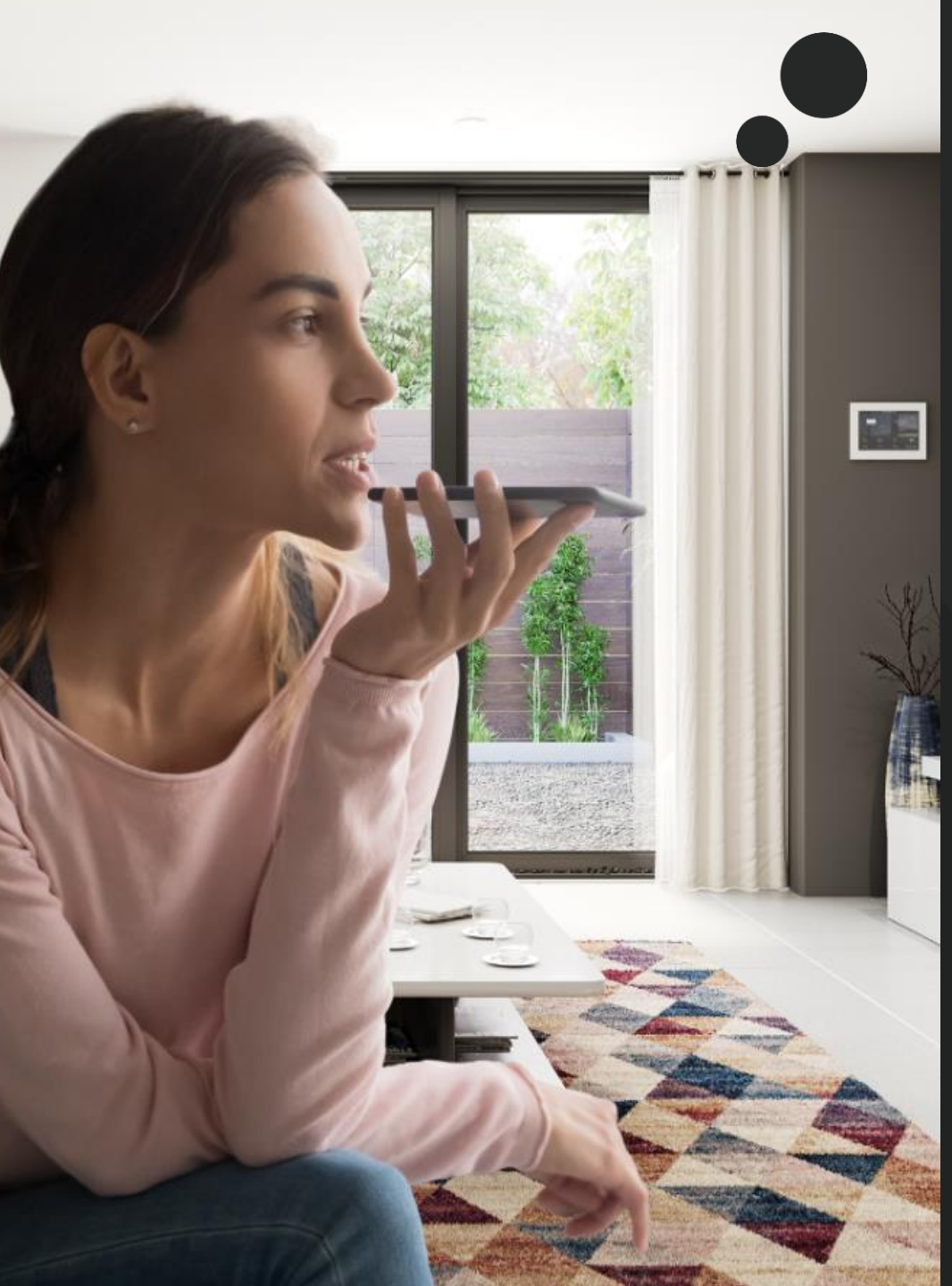

7.2 Contrôles compatibles et commandes vocales de Google Home Assistant

#### • Contrôles de type Switch & On/Off

- OK Google ! Allume la lumière de la chambre.
- OK Google ! Allume le ventilateur.
- OK Google ! Éteint l'air conditionné.

#### • Contrôles de type sonde de température

OK Google ! Donne-moi la température du salon.

#### • Contrôle de type Variation (Dimmer)

- OK Google ! Mets la lumière du plafond à 50 %.
- OK Google ! Atténue la lumière du plafond.

#### IMPORTANT !

Pour pouvoir contrôler une lumière en variation (dimmer), il est nécessaire que l'objet de contrôle de variation absolue de 1 byte ait été utilisé sous ETS, étant donné que votre assistant vocal utilisera ce type de variation.

#### • Contrôle de type Scène

- OK Google ! Allume/active Sortir.
- OK Google ! Allume/active Crépuscule.
- Contrôle de type Thermostat
  - OK Google ! Mets le salon à 23 degrés.
  - OK Google ! Baisse la température du salon de 2 degrés.
- Contrôle de type Volets
  - OK Google ! Descends/monte le volet.
  - OK Google ! Mets le volet à 25 %.

#### • Contrôles de type Lumière RGB

- OK Google ! Mets la lumière RGB en couleur bleue.
- OK Google ! Mets la lumière RGB en gris clair.

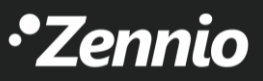

#### 8. Attention

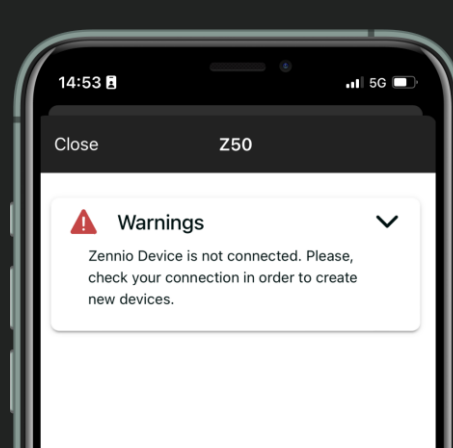

Faites attention ! Votre dispositif Zennio n'est pas connecté au réseau. Vérifiez votre connexion et trouvez plus de détails concernant l'état du réseau dans l'<u>Annexe</u> <u>III du manuel</u>.

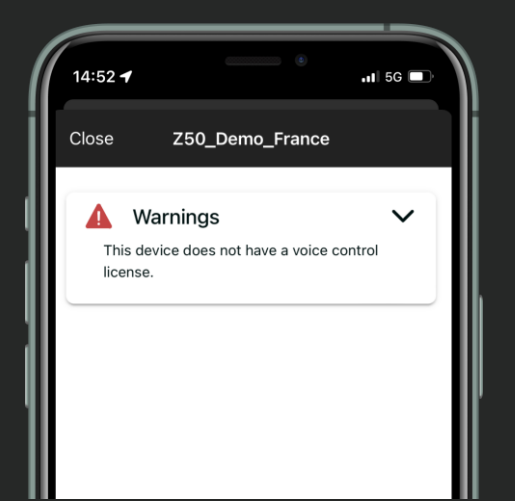

Pour profiter du contrôle vocal, vous avez besoin de la licence ZenVoice License. Obtenez-la maintenant !

Oups ! La version du dispositif

Zennio n'est pas compatible.

Mettez à jour l'écran pour

profiter de cette fonctionnalité

et plus.

Z70 v2

La versión del dispositivo Zennio no es

 $\mathbf{v}$ 

8:48

Cerrar

Avisos

compatible.

Pour continuer à profiter d'une expérience sans interruptions, éliminez les anciens contrôles et créez-en des nouveaux.

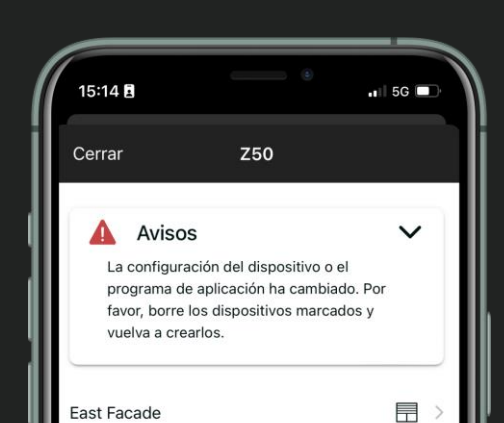

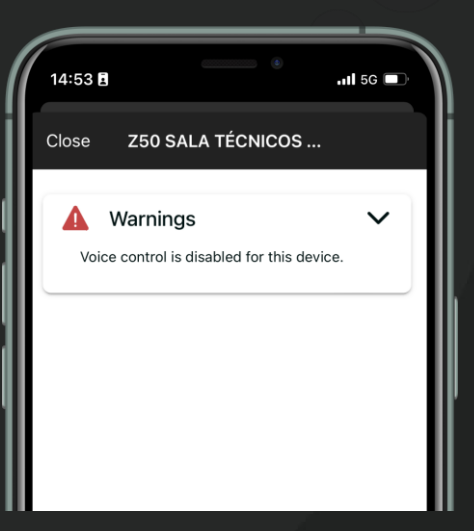

Tiens donc ! Il semble que le contrôle vocal est éteint. Activez-le depuis la configuration de l'écran pour commencer à l'utiliser facilement.

•Zennio

# •Zennio